# TRS 内容协作平台

# TRS WCM

邮件订阅选件 用户手册 V7.0

北京拓尔思信息技术股份有限公司

Beijing TRS Information Technology Co., Ltd

## 版权说明

本手册由北京拓尔思信息技术股份有限公司(以下简称 TRS 公司)出版,版权属 TRS 公司所有。未经出版者正式书面许可,不得以任何方式复制本文档的部分或全部内容。

©北京拓尔思信息技术股份有限公司 版权所有。保留所有权利。

### TRS 是北京拓尔思信息技术股份有限公司的注册商标。

## 关于本手册

本手册详细介绍了 TRS WCM V7.0 中邮件订阅选件的使用方法。

## 读者对象

本手册的读者为 TRS WCM V7.0 邮件订阅选件的用户。

## 用户反馈

**TRS** 公司感谢您使用 **TRS** 产品。如果您发现本手册中有错误或者产品运行不正确,或者您对本 手册有任何意见和建议,请及时与 **TRS** 公司联系。您的意见将是我们做版本修订时的重要依据。

| 目录                              |    |
|---------------------------------|----|
| 第1章 WCM 站点部署                    | 1  |
| 1.1 系统简介                        | 1  |
| 1.2 创建邮件订阅站点                    | 1  |
| 1.2.1. 快速创建方式创建邮件订阅站点           | 1  |
| 1.2.2. 手工添加方式添加邮件订阅功能(在任一站点下添加) | 1  |
| 1.3 配置站点                        | 2  |
| 1.4 发布站点                        | 4  |
| 第2章 配置 subscribe 应用             | 5  |
| 第3章 系统功能使用说明                    | 9  |
| 3.1 邮件用户管理                      | 9  |
| 3.2 站点管理                        | 10 |
| 3.3 订阅查看                        | 10 |
| 3.4 系统邮件配置                      | 11 |
| 3.5 日志管理                        | 11 |
| 第4章 常见问题(FAQ)                   | 13 |

## 第1章 WCM 站点部署

邮件订阅系统是与 WCM 结合实现邮件订阅功能的,我们首先需要登录 WCM,为 WCM 的站点添加邮件订阅功能。

## 1.1 系统简介

邮件订阅系统是 WCM 的辅助功能系统,辅助实现了对 WCM 站点添加邮件订阅的功能。

邮件订阅系统借助 WCM 站点发布的栏目下的 rss.xml 获得栏目的文档列表, 然后将当天的文档列 表信息以邮件的方式发送给用户。

## 1.2 创建邮件订阅站点

首先需要创建一个邮件订阅站点,站点的创建方式有两种:

- 直接导入一个已实现邮件订阅功能的站点;
- 在已有的站点中导入邮件订阅的相关模板。

### 1.2.1. 快速创建方式创建邮件订阅站点

通过导入 WCM 站点的方式快速创建邮件订阅站点。

介质中提供了已实现邮件订阅功能的演示站点,即外网选件安装目录/example\_templates/subscribe 文件夹下的"gexinghuazhandiayanshi.zip",直接将这个站点导入到 WCM 系统中即可。演示站点导入成 功后,站点导航栏如图:

| 白 📑 个性化站点演示 |
|-------------|
| 🔋 🗁 定制入口    |
| 田 🗁 左侧栏目    |
| 由 🗁 中间栏目    |
| 由 🗁 右侧栏目    |

导入站点成功后,需要在右侧的【站点模板操作任务】板块,进行同步所有模板附件操作。

### 1.2.2. 手工添加方式添加邮件订阅功能(在任一站点下添加)

通过配置邮件订阅模板的方式在 WCM 已有站点上实现邮件订阅功能。可以通过以下步骤来完成:

步骤1:导入订阅相关模板

将外网选件安装目录/example\_templates/subscribe 文件夹下的模板 trswemail\_template.zip 导入到站 点中,导入成功后,在站点的模版管理中新增了以下 3 个模版。

| 预览 | 类型 | 模板名称               |
|----|----|--------------------|
|    | 概览 | subscribe          |
|    | 概览 | rssconfig          |
|    | 概览 | TRS_RSS2.0_GAILANG |

注意:模板导入后请先确认"rssconfig"概览模版的发布文件名为 rssconfig,如果不是,请改成 rssconfig;同样,"TRS\_RSS2.0\_GAILANG"模版的发布文件名需改成 rss。

步骤 2: 修改站点及栏目的发布属性

● 将模版"rssconfig"设置为站点的[其它概览模版]

● 将模板"TRS\_RSS2.0\_GAILANG"设置为要实现邮件订阅功能的栏目(即用户可订阅的栏目) 的[**其它概览模版**]

步骤 3: 创建邮件订阅栏目

手工新建邮件订阅栏目,将概览模板 "subscribe" 设置为该栏目的默认概览模版。该栏目发布后 将展现邮件的订阅页面,并提供用户输入 Email 地址的入口。

**注意:** 通过 1.2.1 和 1.2.2 两种方式均可以创建具有邮件订阅功能的站点, 1.2.1 快速创建站点方式 仅适合演示用,实际应用中,建议用 1.2.2 的方式。

### 1.3 配置站点

邮件订阅系统是以 WCM 站点发布的 ID 来识别站点的,因此对于不同的站点,我们还需要对各自的模板做相应的修改。

#### ● 站点首页模板

在站点的首页模版中添加对新建的邮件订阅栏目的链接如:

<A href=<TRS\_CHANNEL ID="邮件订阅" FIELD="\_RECURL"/>>

添加后便可通过链接进入邮件订阅页面。下图就是通过一个图片的链接来进入邮件订阅页面。

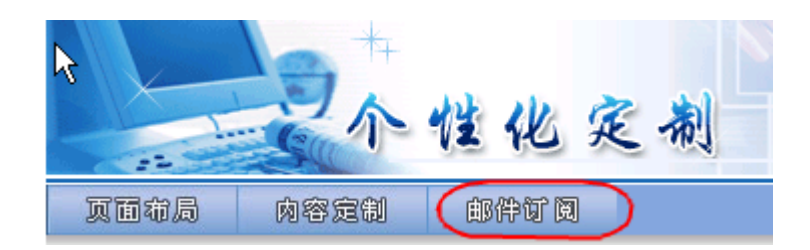

注意:此步骤只在手工添加邮件订阅功能时执行,对于直接导入的演示站点,可直接跳过此步骤。

#### ● 邮件订阅页面

根据邮件订阅系统的部署情况修改邮件订阅模板。

修改邮件订阅模版时注意以下地方:

<form name="applyForm" method="post" action="http://127.0.0.1: 8080/subscribe/euserLoginAction.do" onsubmit="return checkform();">

\*其中 http://127.0.0.1:8080/subscribe 是部署的 subscribe 应用的 web url 地址。

如: subscribe 应用地址为 http://127.0.0.1:8080/subscribe, 修改 form 的 action 为

action=" http://127.0.0.1:8080/subscribe/euserLoginAction.do"

<input type="hidden" name="websiteId" value="<TRS\_CHANNEL FIELD="SiteId"/>">

\*此表单元素必须存在。

websiteId 表示订阅栏目的 WCM 站点 ID。

<input type="text" name="emailAddress" value="" class="input" style="width:200px">

\*此表单元素必须存在。"emailAddress"为特定名称,不能更换。

emailAddress 表示需要订阅新闻的 email 地址

将配置了"邮件订阅"模版的栏目发布后,发布页面即用户订阅该站点栏目的入口,站点管理员可 以根据站点的页面风格修改邮件订阅模版。

预览效果:

| >邮件订阅                        |                        |
|------------------------------|------------------------|
|                              |                        |
| 欢迎您订克邮件!                     |                        |
| 只需填写您的E-MAIL地址和一些相关信息,您就会收到  | 为您订制的关于北京市政务、服务、文化等信息, |
| 愿 成为您的好朋友!                   |                        |
| 老用户可以输入您收取邮件的Email,修改您的订阅要求! |                        |
| 请输入Email: 确定                 |                        |

注意:站点当前的 http, 是否有误, 提醒实施人员注意这点。

#### • 配置邮件订阅栏目页面

配置 rssconfig 模版的站点发布后,发布页面是邮件用户登录后可订阅的栏目列表页面。WCM 站 点管理员通过修改 rssconfig 模版来定制可被订阅的栏目。修改此模版需要对 TRS WCM 置标有一定掌握。

在个性化定制站点中,如需"左侧栏目"下的子栏目设置邮件订阅,可按以下例子对模板进行修改。

```
<?xml version="1.0" encoding="gb2312"?>
<Channels>
<TRS_CHANNELS ID="左侧栏目" startpos=1> ----允许定制的栏目
<CHANNEL>
wCMSITEId><TRS_CHANNEL FIELD="SiteId"/></WCMSITEId>
<CHANNELID><TRS_CHANNEL FIELD="CHANNELID" />
</CHANNELID>
<title><![CDATA[<TRS_CHANNEL FIELD="CHNLDESC"
AUTOLINK=FALSE AUTOFORMAT="TRUE"
AUTOFORMATTYPE="XML"/>]]></title>
<URL>
<![CDATA[<TRS_CHANNEL FIELD="_RecURL" UrlIsAbs="true"
templatename="TRS_RSS2.0_GAILANG"/>]]></CHANNEL>
</TRS_CHANNELS>
</Channels>
```

注意:加粗部分为固定模式,里面的节点是都是必须的。

## 1.4 发布站点

发布站点前,需要确认:

- 已完成 1.3 配置站点中的各项配置
- 站点的 http 地址填写正确

确认无误后就可以发布 WCM 站点了。发布站点后,通过发布监控查看站点的发布地址,记录下两个地址,即站点地址和 RSS 地址,如下所示:

- 站点地址: http://192.9.200.80:8080/pub/customdemo/index.htm
- RSS 地址: http://192.9.200.80:8080/pub/customdemo/rssconfig\_38.xml

## 第2章 配置 Subscribe 应用

在配置完 WCM 站点后,我们就可以将刚才配置的 WCM 站点加入到邮件订阅系统中,实现这个站点的邮件订阅功能。

登录邮件订阅系统,在站点管理下点击"新建"按钮,在新建站点中,每一项都是必填项。

| 🥭 TRS ES 1.0 - | - 两页对话框                                       | × |
|----------------|-----------------------------------------------|---|
| 站点信息           |                                               |   |
|                |                                               |   |
| 站点名称:          | 个性化订阅                                         |   |
| 站点地址:          | http://192.9.200.14:8081/pub/customdemo_1/:   |   |
| RSS地址:         | http://192.9.200.14:8081/pub/customdemo_1/1   |   |
| 发送时间:          | 每天18:00发送 🖌                                   |   |
| 邮件服务器:         | mail.trs.com.cn                               |   |
| 邮箱地址:          | sun. quansheng@trs. com. cn                   |   |
| 邮件用户名:         | sun. quansheng                                |   |
| 邮件密码:          | •••                                           |   |
| 邮件端口:          | 25                                            |   |
|                | <html></html>                                 |   |
|                | <head></head>                                 |   |
| 田均千代吴叔汉 •      | content="text/html; charset=gb2312">          |   |
|                | <meta <="" name="GENERATOR" td=""/> <td></td> |   |
|                | content="Microsoft FrontPage 4.0">            |   |
|                | 确定 取消                                         |   |
|                |                                               |   |

站点名称:站点显示名称。如:个性化定制。

站点地址: WCM 站点发布后的主页地址,即刚才记录的第一个地址。

如: http://192.9.200.80:8080/pub/customdemo/index.htm

**RSS 地址**: rssconfig 模版发布后的地址,即刚才记录的第二个地址。该地址必须填写正确并且不能与已有站点重复,并且,由于 RSS 地址与站点 ID 绑定,站点成功建立后,站点的 RSS 地址不能再进行修改,如要修改可以重新新建一个站点。

如: http://192.9.200.80:8080/pub/customdemo/rssconfig\_38.xml

6

发送时间: WCM 站点发送邮件的时间。

邮件模板:邮件模版是发送给用户的邮件样式。邮件模版有3个必需元素:

- \${content}:发送给用户的订阅内容。
- \${from\_user}:发送邮件的用户,即新建站点中的邮件用户名。
- \${to\_user}: 收到邮件订阅的用户。

邮件订阅系统提供了一个默认的模版,可以查看 subscribe\WEB-INF\classes\TRSEmail.htm 并可以以此文件为参考。在具体实施时可以根据实际情况,自己修改或编写一个合适的模板。

下面是一个 TRSEmail.htm 模版抽取信息:

```
<div align="center">
 <center>
 <td
                width="100%"
                              valign="top"
                                           align="left"> 
<B>${to_user}</B>,您好:
     <div class="EmailContent">
         <P>
           ${content}
        </P>
        <P align="right">
           <B>${from_user}</B>
        </P>
     </div>
      </center>
</div>
```

\${to\_user},您好:

\${content}

发送的邮件效果:

ysc\_gjun,您好:

TRSWCM演示站点-[公众热键]

[<u>復制]TRS AV宣传片</u> 2007-12-27 TRS AV宣传片

[<u>复制]流媒体广告</u> 2007-12-27 流媒体广告

[复制)江西九江法院强化审判作风建设 2007-12-27 江西九江法院从抓形象入手,采取六条措施强化审判作风建设。一是深入发动,切实增强...

[复制]接受社会监督 确保先进真实最高法院对拟表彰的先进单位和个人向社会公示 2007-12-27 最高人民法院今天通过有关新闻媒体,对拟表彰的100个"全国人民满意的好法院"和100..

发送邮件的效果在 6.5 版本以后做了些修改,发送给用户的邮件效果可以自己写 freemarker 模板 来定义,写 freemarker 模板需要了解一下 freemarker 模板相关的知识。写好 freemarker 模板后,将模 板按照以下命名规则放到邮件订阅系统的 classes/mailtemplate 目录下:

#### 站点命名: mail\_站点 ID.ftl

站点 ID 是指邮件订阅系统中创建的各个站点的 ID, 是个数字, 站点 ID 获取方法是将鼠标放到这个站点的前面的选择框上, 显示出来的 title 属性即是站点的 ID, 如下图所示:

| <u>全选</u> |    | 站点名称   |
|-----------|----|--------|
| <b>1</b>  |    | 邮件订阅系统 |
| id=       | 20 |        |

比如给这个站点写一个模板的话,命名必须为 mail\_20.ftl。

用 freemarker 模板可以实现各种效果,功能十分强大,下面是实现的一个例子:

8

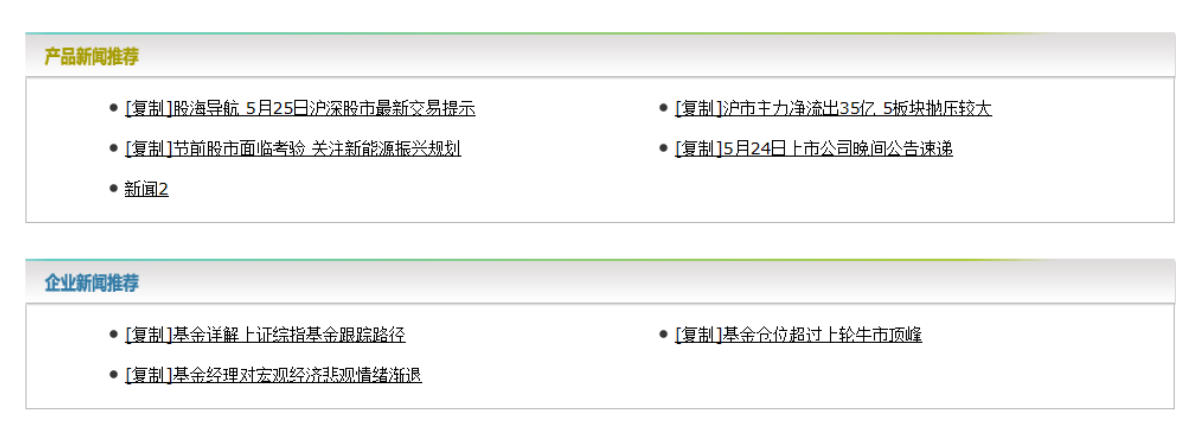

#### 可以点击下面卡范网的连接地址,查看更多新能源汽车的最新消息

至此,WCM 站点已经完全的实现了邮件订阅功能。邮件订阅系统还提供其它一些功能,对实现 邮件订阅功能的 WCM 站点进行管理。

# 第3章 系统功能使用说明

该系统使用简单,无需在多个页面间跳转,所有的管理操作页面都是在一个主页面中进行切换, 在每个管理界面的操作也清晰明了。选择界面面板如图:

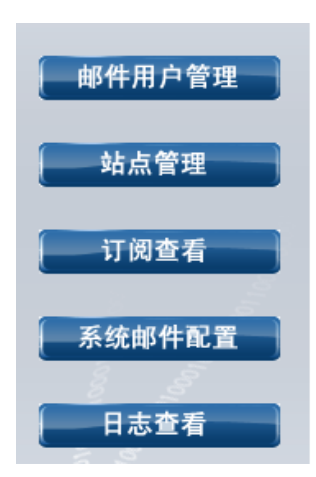

### 3.1 邮件用户管理

邮件用户管理是对订阅站点的用户进行管理的,除了增,删,改,查这些功能外,还可以对用户进行开通/禁止操作以及用户邮件消息功能。如图:

| 🛂 发送剂     | 肖息 🛐 删除 ষ 刷新                |      |            | <b>\$</b> | ) |
|-----------|-----------------------------|------|------------|-----------|---|
| <u>全选</u> | 邮件地址                        | 用户状态 | 创建时间       | 操         | 岞 |
| 1         | trs_zb1@sina.com.cn         | 已注册  | 2008-11-12 | &         | × |
| 2         | trs_zb7@sina.com.cn         | 已注册  | 2008-11-10 | 8         | × |
| 3 🔲       | sun. quansheng@trs. com. cn | 已注册  | 2008-11-06 | 8         | × |
| 4         | trs_zb5@sina.com.cn         | 已注册  | 2008-11-06 | 8         | × |
| 5         | trs_zb4@sina.com.cn         | 已注册  | 2008-11-06 | 8         | × |
| 6         | trs_zb3@sina.com.cn         | 已注册  | 2008-11-06 | &         | × |
| 7         | wang.yiwen@trs.com.cn       | 已注册  | 2008-11-06 | &         | × |
| 8         | zengrong. cn@gmail. com     | 已注册  | 2008-11-06 | &         | × |
| 9         | tree_zr@126.com             | 已注册  | 2008-11-05 | 8         | × |
| 10 🔲      | zeng.rong@trs.com.cn        | 已注册  | 2008-11-05 | 8         | × |
|           |                             |      | 1 共        | 1页10条说    | 录 |

在这个页面,系统管理员可以通过选中邮件用户,点发送消息按钮,或者直接点邮件用户的邮箱 地址,给邮件用户发送系统公告。

系统管理员可以通过操作栏中的禁止/开通操作,对用户进行禁止或开通,对被禁用的用户不可以 发送公告邮件。点击删除图标或者选中多个用户点击删除按钮,可以删除邮件用户,用户被删除后, 其执行的订阅也将取消。

## 3.2 站点管理

站点管理是对 WCM 站点进行管理的功能模块。

点击新建按钮可打开新建站点的对话框,填写站点的各项信息并保存,将站点添加到邮件订阅系统。新建站点的详细操作过程参见第2章配置 Subscribe 应用。

站点列表中显示了各站点的基本信息,如邮件服务器、发送时间、创建时间等。点击站点名称链接,还可以打开站点信息页面,在此页面中可对站点的信息和订阅的模板等内容进行编辑。如图:

| 💫 新建 🍡 删除 🍡 刷新     |                                                                                                    |                                                                                            |                                                   |     | ۶         |          |
|--------------------|----------------------------------------------------------------------------------------------------|--------------------------------------------------------------------------------------------|---------------------------------------------------|-----|-----------|----------|
| 全选 站点名称            | 邮件服务器                                                                                                    | 发送时间                                                                                       | 创建时间                                              |     | 操作        | 1        |
| 1 🔲 <u>ttttttt</u> | mail. trs. com. cn                                                                                                    | 0:00:00                                                                                    | 2008-11-11                                        | ×   | e         | Â        |
| 2 🗌 个性化订阅          | mail. trs. com. cn                                                                                                    | 11:00:00                                                                                   | 2008-11-12                                        | ×   | e         | <u> </u> |
| 3 <u>test</u>      | 🙋 TRS ES 1.0 两页末                                                                                                    | 话框                                                                                         | X                                                 |     | <u>(C</u> | <u> </u> |
|                    | 站点信息                                                                                                    |                                                                                            |                                                   | 1 共 | 1贝3条记录    | 1        |
|                    | <ul> <li>試点名称: 个性化订阅</li> <li>试点地址: http://15</li> <li>RSS地址: http://15</li> <li>发送时间: 每天11:00</li> <li>邮件服务器: mail.trs.</li> <li>邮箱地址: zeng.rong</li> <li>邮件用户名: zeng.rong</li> <li>邮件密码:</li> <li>邮件密码:</li> <li>邮件端口: 25</li> <li>(html&gt;</li> </ul> | 3<br>92. 9. 200. 80: 807<br>92. 9. 200. 80: 807<br>0次送 ♥<br>com. cn<br>f@trs. com. cn<br>; | * 70/pub/customdemo/ing * 70/pub/customdemo/rss * |     |           |          |

点击操作栏中删除图标,或选择站点后点击删除按钮,可删除站点。站点被删除后,对该站点进 行的订阅被自动取消。

点击操作栏中的浏览器图标,可查看站点首页,即站点地址所指的页面。

点击操作栏中的小信封图标,可对所有已订阅该站点内容的用户发送邮件。

### 3.3 订阅查看

订阅查看是对站点邮件订阅信息记录的查看。

通过订阅查看,管理员可以查看当前系统的订阅情况,包括订阅某个站点用户的邮件地址,当前 订阅状态,订阅的时间和频率。管理员也可以通过点击操作栏中的禁止/开通按钮,禁止/开通向某个 用户发送邮件。删除订阅记录,可以直接取消某个邮箱的订阅。如图:

| 删除        | 🋂 刷新                      |       |      |            | <i>&gt;</i> |      |    |
|-----------|---------------------------|-------|------|------------|-------------|------|----|
| <u>全选</u> | 邮件地址                      | 订阅站点  | 订阅状态 | 订阅时间       | 订阅频率        | 是否禁止 | 操作 |
|           | zengrong.cn@gmail.com     | test  | 订阅   | 2008-11-11 | 每天一次        | 是    | 1  |
|           | tree_zr@126.com           | test  | 正常发送 | 2008-11-11 | 每天一次        | 否    |    |
|           | zeng. rong@trs. com. cn   | test  | 正常发送 | 2008-11-11 | 每天一次        | 否    | ۲  |
|           | trs_zb7@sina.com.cn       | 个性化订阅 | 正常发送 | 2008-11-10 | 每天一次        | 否    |    |
|           | zengrong.cn@gmail.com     | 个性化订阅 | 正常发送 | 2008-11-10 | 每天一次        | 否    | ۲  |
|           | sun, quansheng@trs.com.cn | 个性化订阅 | 正常发送 | 2008-11-06 | 每天一次        | 否    | ۲  |
|           | trs_zb5@sina.com.cn       | 个性化订阅 | 正常发送 | 2008-11-06 | 每天一次        | 否    | ۲  |
|           | trs_zb3@sina.com.cn       | 个性化订阅 | 正常发送 | 2008-11-06 | 每天一次        | 是    | 1  |
|           | wang. yiwen@trs. com. cn  | 个性化订阅 | 正常发送 | 2008-11-06 | 每天一次        | 否    | ۲  |
|           | zeng. rong@trs. com. cn   | 个性化订阅 | 正常发送 | 2008-11-10 | 每天一次        | 否    | ۲  |

## 3.4 系统邮件配置

点击左侧面板中的系统邮件配置,可以查看系统的默认邮件配置。在此处可以修改日志清理天数。 如图:

| 邮件服务器: | mail.trs.com.cn             |
|--------|-----------------------------|
|        |                             |
| 邮箱地址:  | sun. quansheng@trs. com. cn |
|        |                             |
| 邮件用户名: | sun. quansheng              |
|        |                             |
| 邮件密码:  | •••                         |
|        |                             |
| 邮件端口:  | 25                          |
|        |                             |
| 日志清理:  | 3天前 🗸                       |
|        |                             |
|        | [ 确 定 ] [ 取 消 ]             |

## 3.5 日志管理

日志管理是对用户订阅/退订邮件动作的记录。

在该页面,系统管理员可以点击"申请记录"或"退订记录"按钮,分别查看申请和退订的历史 记录,也可以对记录进行删除操作。如图:

| 🛂 申请记录 📮  | 」退订记录 🔁 删除              |    |                   | ٦          |
|-----------|-------------------------|----|-------------------|------------|
| <u>全选</u> | 用户                      | 动作 | 操作时间              | 操作         |
| 1         | zeng.rong@trs.com.cn    | 订阅 | 2008-11-12        | ×          |
| 2         | trs_zb1@sina.com.cn     | 订阅 | 2008-11-12        | ×          |
| 3 🔲       | tree_zr@126.com         | 订阅 | 2008-11-11        | ×          |
| 4         | zeng. rong@trs. com. cn | 订阅 | 2008-11-11        | ×          |
|           |                         |    | 1 共1页             | 〔4条记录      |
|           |                         |    | I <sub>A</sub> IJ | (438 NG 34 |

# 第4章 常见问题(FAQ)

1. Q: 我的 WCM 站点在配置了邮件订阅功能后,邮件用户登录时提示"当前站点没有配置邮件订阅 功能",为什么?

A: 一般情况下,如果"邮件订阅"模版没有配置<input type="hidden" name="websiteId" value="<TRS\_CHANNEL FIELD="SiteId"/>">,则会有上面的提示。

2. Q: 我的邮件系统定时发送订阅的邮件不成功,不能收到,为什么?

A: 请确认当天或者所定的周期里 WCM 是否有新发布的文档, 比如: 对于设定为每天发送邮件的, 就必须在当天有新文档发布了, 才会向订阅的用户发送邮件。

3. Q: 当在邮件订阅系统后台新建订阅站点的时候,出现 RSS 校验不通过,如何解决这个问题?

A: 首先通过浏览器, 访问一下配置的 RSS 地址, 看是否能正常访问, 如果不能访问, 看是否在相应目录下有该文件; 其次, 查看编码是否一致, 需要查看三处的编码 (需要这三者的编码一致):

- WCM 站点指定的编码,可以通过修改站点页面查看
- 查看模板里面指定的编码
- 查看邮件订阅系统配置文件 WEB-INF\classes\admin.properties 里指定的编码